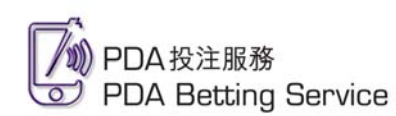

# PDA 投注服務登記及登入指引

#### 登記準備

- 馬會投注戶口
- PDA 規格:
  - o 作業系統 Windows Mobile 2003 Standard Edition/Windows Mobile 2003 Second Edition Phone Edition/Windows Mobile 5.0
  - o CPU 300 Mhz 或以上
  - o 配備 Wi-Fi / GPRS 以供無線上網
- 無線寬頻上網

θ

註:

- 1. 以上資料於 2006 年 10 月更新。
- 2. PDA 投注服務暫未能應用於 Palm 作業系統的 PDA。而其他未於上列提及之系統要求並不代表不能應用於 PDA 投注服務,本會將會陸續進行測試。

### 首次登記

 使用 PDA 前往網站 pda.hkjc.com,然 後點選"首次登記"

| <u>賽馬</u><br>戶口紀錄 是 | 足球      | 六合彩  |
|---------------------|---------|------|
| 戶口紀錄 是              |         |      |
| 轉賬服務                | 次交易紀錄   | 戶口結餘 |
| <b>② </b> 登入        |         |      |
| 2 首次登記              |         |      |
| C 在此PDA 图           | 的PDA投注服 | 務    |

3 儲入投注戶口密碼及自選 PDA 投注服務 密碼,再點選"下一步"

| 主直 齊馬 足球 六合彩<br>登記PDA投注服務      |  |
|--------------------------------|--|
| 語 <i>境寫你的投注戶口密碼</i><br>投注戶口密碼: |  |
| 語自講你的「PDA投注服務」密碼               |  |
| 選擇PDA投注服務密碼:                   |  |
| 再次構立の心地注意器交通・                  |  |

2 儲入投注戶口號碼、身份證號碼或護照 號碼,以及電郵地址,再點選"下一步"

| 主頁 賽馬 足球 六合彩         |  |
|----------------------|--|
| 登記PDA投注服務<br>按注戶口的紙· |  |
|                      |  |
| 香港身份證號碼:             |  |
| ()<br>( 送照数碼:        |  |
|                      |  |
| 電郵地址:                |  |
| 再填寫電郵:               |  |

4 恭喜!你已成功登記 PDA 投注服務! 請即點選"登入"享用服務!

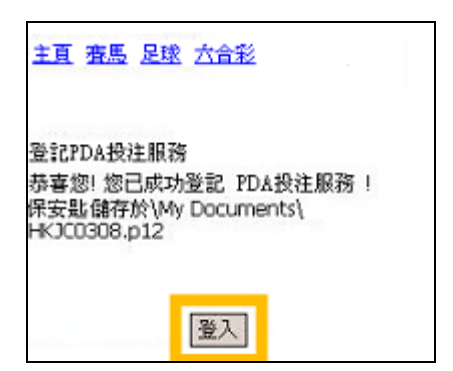

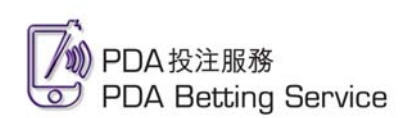

# PDA 投注服務登記及登入指引

## <u>登入</u>

使用 PDA 前往網站 pda.hkjc.com,然後點選"登入"

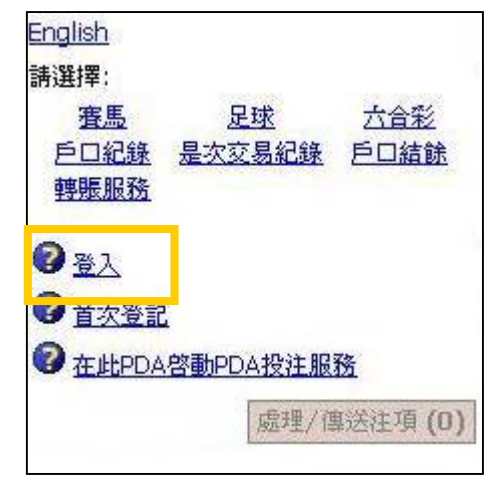

3 如有需要,點選"選擇保安匙"揀選合適的保安匙

| 現行使用的例         | 呆 <u>安匙</u>     | 登入 |
|----------------|-----------------|----|
| <u>忘記密碼?</u>   |                 |    |
| <u> </u>       |                 |    |
| <b>放催</b> 所有 · | 不得轉載 © 2005 香港賽 | 馬會 |

2 儲入投注戶口號碼及自選的 PDA 投注 服務密碼

| 主頁 賽馬 足球 六合<br>登入 | 彩  |
|-------------------|----|
| 投注戶口號碼:           |    |
| PDA投注服務密碼:        |    |
| 現行使用的保安匙          | 受入 |

4 點選"登入"即可享用服務!

| 主直 賽馬 足球 六合彩 |    |
|--------------|----|
| 登入           |    |
| 投注戶口號碼:      |    |
| PDA投注服務密碼:   |    |
| 現行使用的保安匙     | 登入 |

#### 其他服務

有關以下功能的使用詳情,請瀏覽馬會網站 www.hkjc.com,或電郵至 interactive\_services@hkjc.org.hk 查詢。

- 賽馬投注
- 足球投注
- 六合彩
- 投注戶口即時轉賬
- 查閱投注戶口紀錄及結餘

### PDA 投注服務: pda.hkjc.com

馬會提倡有節制博彩

- 未滿十八歲人士,一律不得投注或購買六合彩,亦不得進入可進行投注的地方。
- 切勿沉迷賭博,如出現問題賭博行為,可致電 1834 633,尋求輔導協助。
- 向非法莊家下注乃屬違法,最高可被判罰款三萬元及監禁九個月。香港賽馬會是非牟利機構, 所得盈餘均撥捐本港慈善公益;如要投注,請選擇香港賽馬會。